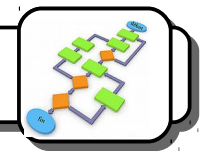

1- Lance le logiciel Scratch en cliquant deux fois sur l'icône.

2- Ouvre le fichier *Aspirateur robot* dans *Technologie/Ressources/Aspirateur robot*. La fenêtre suivante apparaît sur la gauche de l'écran :

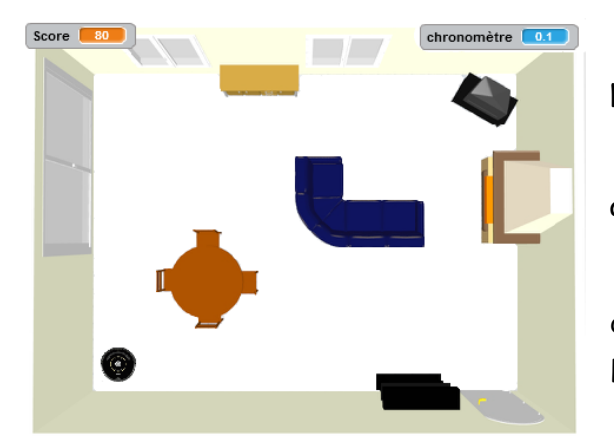

3- Clique sur le lutin *Aspirateur*, la fenêtre de programmation apparaît à droite.

4- Clique sur le drapeau vert 🦰 , l'aspirateur apparaît en bas à gauche de la pièce.

Le but de l'exercice est de programmer les déplacements du robot aspirateur afin qu'il couvre la plus grande surface possible en 100 secondes.

## <u>Déplacement du robot :</u>

Pour faire avance ton robot, tu utiliseras toujours le bloc *Avancer de* associé à la valeur 10 avancer de 10.

Pour que le robot change de direction, tu devras utiliser le bloc Tourner de auquel tu associeras une valeur d'angle en degrés tourner (\* de 15 degrés).

Le robot ne comporte qu'un capteur qui détecte une collision avec un obstacle. Pour l'utiliser dans ton programme, tu devras dans la rubrique *Capteur* sélectionner ce bloc :

## Obstacles 🔻 touché?

Pour mettre en route l'aspirateur, il suffira de cliquer dessus.

## <u>Calcul du score :</u>

Une fois les 100 secondes écoulées, un petit carré gris va parcourir la pièce afin de vérifier le pourcentage de la pièce qui a été nettoyé. Pour accélérer ce processus, clique dans le menu *Edition* sur *Mode turbo*. Attention, tu devras décocher ce mode une fois le score établi.

## <u>S'en remettre au hasard :</u>

Dans la rubrique Opérateurs, il existe une instruction <u>nombre aléatoire entre 1 et 10</u> qui permet de tirer un nombre au sort entre deux valeurs (ici 1 et 10). Cette instruction peut être utile pour éviter que le robot ne fasse sans fin le même parcours.